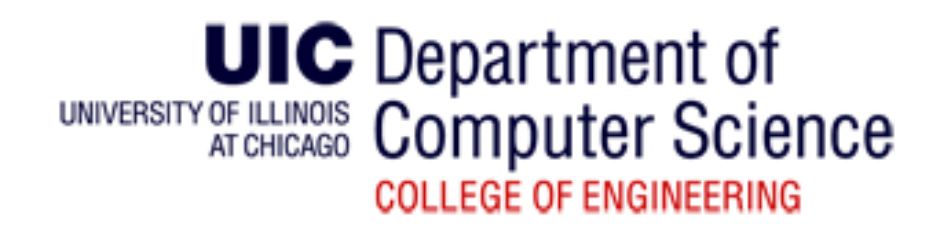

## CS450 – Introduction to Networking Lecture 15 – Wireshark & Assignment 3

Phu Phung Feb 16, 2015

# Information

• Website:

https://www.wireshark.org/

• Labs from Textbook

http://www-net.cs.umass.edu/wireshark-labs/

# What is Wireshark?

- Wireshark is a network packet/protocol analyzer.
  - A network packet analyzer will try to capture network packets and tries to display that packet data as detailed as possible.
- "The World's Most Popular Network Protocol Analyzer"

# Wireshark System Overview

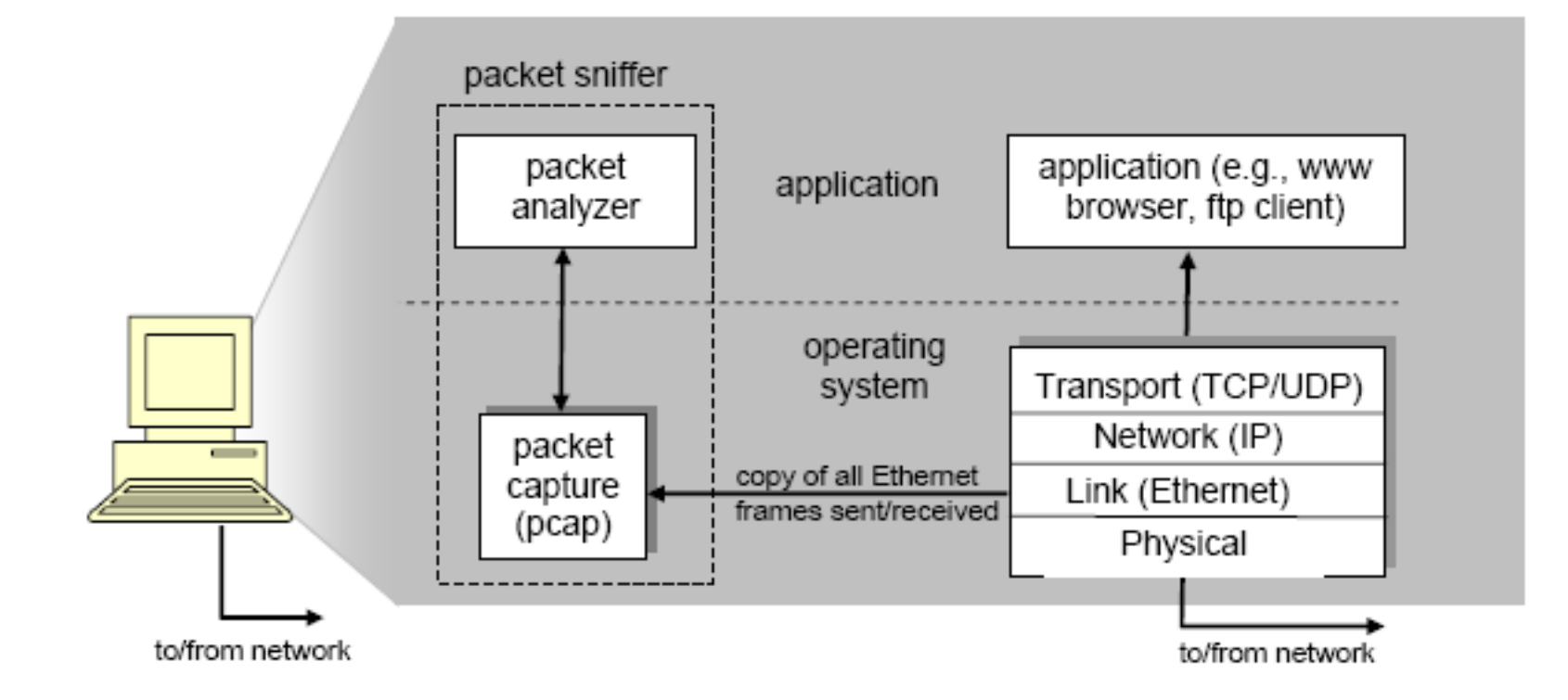

# Install under Windows

Z T

- Download
- Install

|                                                                                                    | This wizard will guide you through the installation of<br>Wireshark.<br>Before starting the installation, make sure Wireshark is not                                                                                                    |  |
|----------------------------------------------------------------------------------------------------|----------------------------------------------------------------------------------------------------|--|
| <b>Vireshark 1.0.0 Setup</b><br>Installing<br>Please wait while Wireshark 1.0.0 is being installed.                                                                                                    | Click 'Next' to continue.                                                                                                    |  |
| Extract: faq.txt Output folder: C:\Program Files\Wireshark\wimaxasncp Extract: dictionary.xml Extract: dictionary.dtd Output folder: C:\Program Files\Wireshark Output folder: C:\Program Files\Wireshark\help Extract: toc Extract: overview.txt Extract: getting_started.txt Extract: capturing.txt Extract: capturing.filters.txt Extract: display_filters.txt Extract: faq.txt | Image: State of the state of the state |  |
| Julisoft Install System v2.33                                                                                                    | This product is brought to you by                                                                                                    |  |
|                                                                                                    | Nullsoft Install System v2.16                                                                                                    |  |

✓ Vireshark 1.0.0 Setup

- 🗆 X

Welcome to the Wireshark 1.0.0

Setup Wizard

## Install under Debian/ Ubuntu

#### • # apt-get install wireshark

| The Wireshark Network Analyzer                            |                                      |                             |         |           |       |             |      |     |
|-----------------------------------------------------------|--------------------------------------|-----------------------------|---------|-----------|-------|-------------|------|-----|
| <u>File Edit View Go Capture Analyze Statistics H</u> elp |                                      |                             |         |           |       |             |      |     |
|                                                           | 🗐 🕞 🔍 🍳 🔍 🔛 📓 🕺 🖉                    |                             |         |           |       |             |      |     |
| <u>F</u> ilter:                                           | Expression Clear Apply               |                             |         |           |       |             |      |     |
|                                                           |                                      |                             |         |           |       |             |      |     |
|                                                           |                                      |                             |         |           |       |             |      |     |
|                                                           |                                      |                             |         |           |       |             |      |     |
|                                                           |                                      |                             |         |           |       |             |      |     |
|                                                           | Winscharle Cantum Interferen         |                             | -       |           |       | 0           | X    |     |
|                                                           | wireshark: Capture Interfaces        |                             |         |           |       |             |      |     |
|                                                           | Description                          | IP                          | Packets | Packets/s |       | Stop        |      | Â   |
|                                                           | . Broadcom 440x 10/100 Integrated Co | ontroller 192.168.0.100     | 0       | 0         | Start | Options Det | ails |     |
|                                                           | 🛒. Microsoft                         | 192.168.0.28                | 276     | 25        | Start | Options Det | ails |     |
|                                                           | 🛒. MS Tunnel Interface Driver        | unknown                     | 0       | 0         | Start | Options Det | ails | 111 |
| Ready to load or capture No Packets                       | 🛒. VMware Virtual Ethernet Adapter   | 192.168. <mark>28.</mark> 1 | 0       | 0         | Start | Options Det | ails |     |
|                                                           | 🛒. VMware Virtual Ethernet Adapter   | 192.168.48.1                | 0       | 0         | Start | Options Det | ails |     |
|                                                           | Help                                 |                             |         |           |       | Close       |      | -   |
|                                                           |                                      |                             |         |           |       |             |      | -   |

# Configuration

This checkbox allows you to specify that Wireshark should put the interface in **promiscuous** mode when capturing. If you do not specify this, Wireshark will only capture the packets going to or from your computer (not all packets on your LAN segment).

| 🔀 Vireshark: Capture Options                            | _ 🗆 ×                                         |
|---------------------------------------------------------|-----------------------------------------------|
| Capture                                                 |                                               |
| Interface: Intel (R) PRO/Wireless 3945ABG Network Conne | ction (Microsoft's Packet Scheduler) 💌        |
| IP address: 192.168.18.202                              |                                               |
| Link-layer header type: Ethernet 🕶 Buffer size: 1       | 🔹 megabyte(s) Wireless Settings               |
| Capture packets in promiscuous mode                     |                                               |
| Limit each packet to 68                                 |                                               |
| Capture Filter:                                         |                                               |
| ,                                                       |                                               |
| Capture File(s)                                         | Display Uptions                               |
| File: <u>B</u> rowse                                    | 🔽 <u>U</u> pdate list of packets in real time |
| Use multiple files                                      |                                               |
| Next file every 1 megabyte(s) 🗸                         | ▶ Automatic scrolling in live capture         |
| Next file every 1 minute(s) 🔻                           | 🗹 Hide capture info dialog                    |
| ✓ Ring buffer with 2 files                              | Name Resolution                               |
| ☐ Stop capture after 1 ★ file(s)                        |                                               |
| Stop Capture                                            | J♥ LNADIE MAC Name resolution                 |
| 1 * packet (s)                                          | Enable <u>n</u> etwork name resolution        |
| megabyte(s)                                             |                                               |
| □ after 1 ★ minute(s) ▼                                 | ✓ Enable <u>t</u> ransport name resolution    |
| Help                                                    | <u>S</u> tart <u>C</u> ancel                  |

# Wireshark Interface

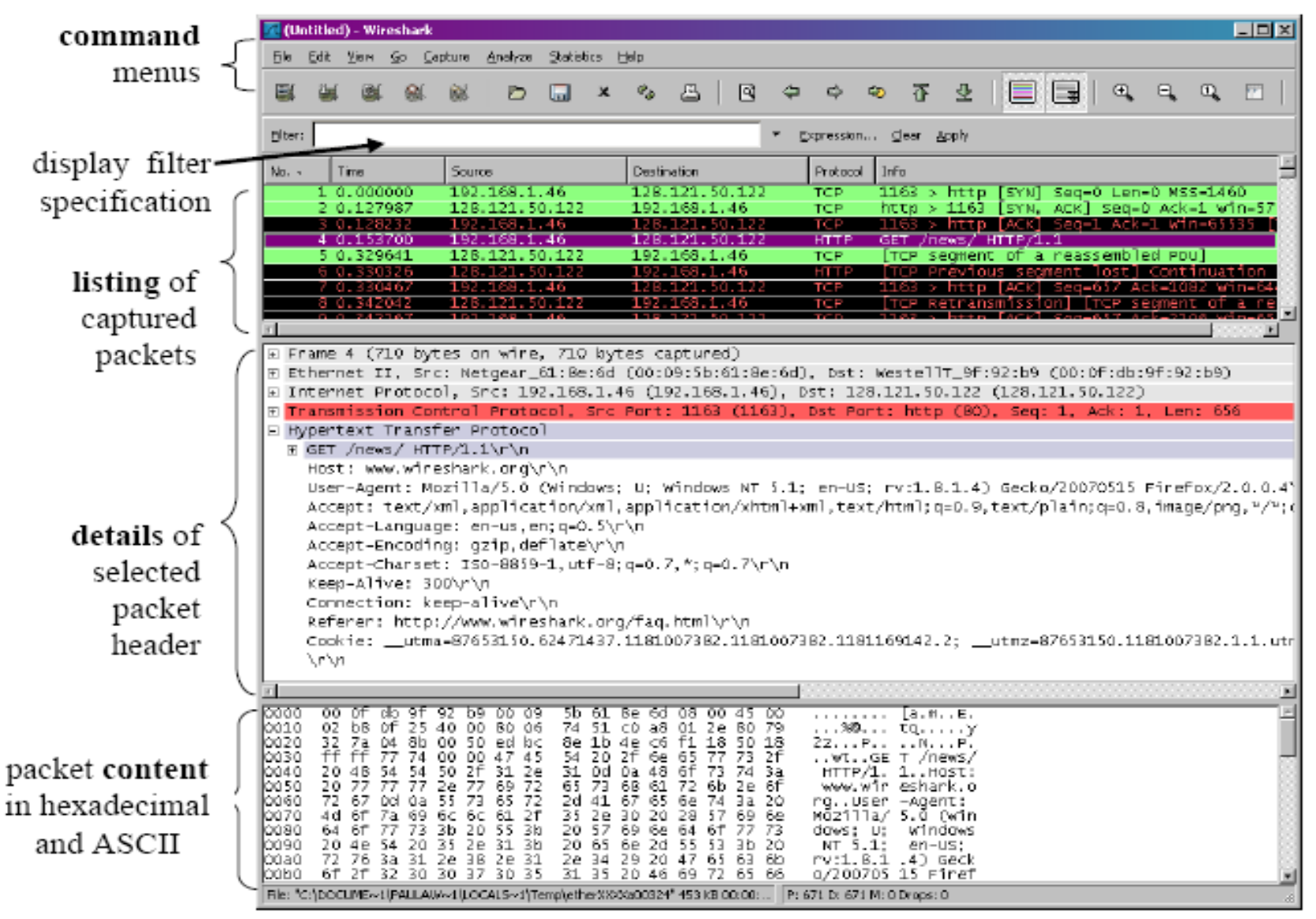

# Wireshark on VirtualBox

- Only work with Ethernet interface
  - Bridge Adapter
  - Run with root permission:
    - \$sudo wireshark

### Wireshark on VirtualBox

| resha | rk         |                          |             |              |                         |                | 😻 🖂 📼 ঝ 🕕 12:46 PM 上 phu                       |
|-------|------------|--------------------------|-------------|--------------|-------------------------|----------------|------------------------------------------------|
| Q,    | 800        | phu@phu-\                | /irtualBox: |              |                         |                |                                                |
|       |            | Wireshark:               | Capture fro | om eth0      | tistics Telephony Tools | Internals Help | D                                              |
|       | Captured   | Packets                  |             |              | 🕴 🖴 🔍 🤶 🔶 🖞             | ) T 1          | 🗏 📑 e e 🛛 📅 📓 陸 💥 l                            |
|       | Total      | 1755                     | % of total  |              |                         |                |                                                |
|       | SCTP       | 0                        |             | 0.0%         | ▼ Expres                | sion Clear     | Арріу                                          |
| 2     | UDP        | 707                      |             | 40.3%        | Destination             | Protocol Leng  | gth Info                                       |
|       | ICMP       | 10                       |             | 0.6%         | 131 103 185 255         |                | 00 Who has 131.193.185.14/? Tett 131.193.185.1 |
|       | ARP        | 812                      |             | 46.3%        | Broadcast               | ARP            | 60 Who has 131,193,185,17 Tell 131,193,185,108 |
|       | GRE        | 0                        |             | 0.0%         | Broadcast               | ARP            | 60 Who has 131.193.185.32? Tell 131.193.185.1  |
| 2%    | NetBIOS    | 0                        |             | 0.0%         | Broadcast               | ARP            | 60 Who has 131.193.185.129? Tell 131.193.185.1 |
|       |            | 0                        |             | 0.0%         | Broadcast               | ARP            | 60 Who has 131.193.185.91? Tell 131.193.185.1  |
|       | Other      | 79                       |             | 4.5%         | Broadcast               | ARP            | 60 Who has 131.193.185.228? Tell 131.193.185.1 |
|       | I2C Event  | s 0                      |             | 0.0%         | Broadcast               | ARP            | 60 Who has 131.193.185.92? Tell 131.193.185.1  |
|       | I2C Data   | 0                        |             | 0.0%         | Broadcast               | ARP            | 60 Who has 131.193.185.68? Tell 131.193.185.1  |
| 19    | Running    | 00:02:31                 |             |              | Broadcast               | ARP            | 60 Who has 131,193,185,1552 Tell 131,193,185,1 |
| 2     | Help       |                          |             | Stop         | Broadcast               | ARP            | 60 Who has 131.193.185.2? Tell 131.193.185.1   |
|       | ( note     |                          | l           | bcop         | ::{ff02::1:3            | LLMNR          | 90 Standard query A JMUENCH-PC                 |
|       | ▶ Frame 1: | : 92 bytes               | on wire (   | 736 bits), 9 | 92 bytes captured (736  | oits)          |                                                |
|       | Ethernet   | t II, Src:               | a8:20:66:   | 3e:54:a1 (a8 | 8:20:66:3e:54:a1), Dst: | Broadcast (f   | f:ff:ff:ff:ff)                                 |
| 9     | Internet   | t Protocol               | Version 4   | , Src: 131.  | 193.185.151 (131.193.18 | 5.151), Dst: 1 | 131.193.185.255 (131.193.185.255)              |
| 4     | 0000 ff    | ff ff ff f               | f ff a8 20  | 66 3e 54     | al 08 00 45 00          | . f>TE.        |                                                |
|       | 0010 00 4  | 4e bc 1c 0               | 0 00 40 11  | 43 69 83     | c1 b9 97 83 c1 .N       | @. Ci          |                                                |
|       | 0020 b9    | tt 00 89 0<br>00 00 00 0 | 0 89 00 3a  | 8c 8b 4d     | 44 01 10 00 01          | .:MD           |                                                |
|       | 0030 00 0  |                          |             | 72 41 43     | +0 50 40 50 45          | A DACFFFFE     |                                                |

### Wireshark on VirtualBox

| resha | rk             |                                                       |                                                                                                    | 😻 🖂 📼 👣 🜒 12:47 PM 👤 phu            |
|-------|----------------|-------------------------------------------------------|----------------------------------------------------------------------------------------------------|-------------------------------------|
|       | 80             | 😣 🗖 🔹 Wireshark: Capture Options                      |                                                                                                    |                                     |
| 9     | File I         | Capture                                               |                                                                                                    |                                     |
|       |                | Interface: eth0                                       | ~                                                                                                    | c) 🗆 🕅 📅 🔛 🔀 🔀                      |
|       |                | IP address: 131.193.185.146, fe80::a00:27ff:fecf:4a22 | ,                                                                                                    |                                     |
|       | Filter:        | Link-layer header type: Ethernet 💲                    | Buffer size: 1 ‡ megabyte(s)                                                                                                    |                                     |
|       | No.            | Capture packets in promiscuous mode                   |                                                                                                    | 31 193 185 317 1611 131 193 185 1   |
|       | 18             | Capture packets in monitor mode                       |                                                                                                    | .31.193.185.94? Tell 131.193.185.1  |
|       | 18             | Capture packets in pcap-ng format                     |                                                                                                    | .31.193.185.173? Tell 131.193.185.1 |
|       | 18             | □ Limit each packet to 65535 ‡ bytes                  |                                                                                                    | .31.193.185.15? Tell 131.193.185.1  |
| 20%   | 18             | Capture Filter:                                       | The second second secon | V NB WPAD<00>                       |
|       | 18             |                                                       | Disalar Octions                                                                                                    | ort: 44200 Destination port: 32412  |
|       | 18             |                                                       | Display Options                                                                                                    | rt: 54030 Destination port: 32414   |
| 1     | 18             | File: Browse                                          | 👿 Update list of packets in real time                                                                                                    | .31.193.185.254? Tell 131.193.185.1 |
|       | 18             | Use multiple files                                    |                                                                                                    | 31.193.185.176? Tell 131.193.185.1  |
| 22    | 18             | Next file every 1 ‡ megabyte(s) ‡                     | Automatic scrolling in live capture                                                                                                    | 31.193.185.24? Tell 131.193.185.1   |
|       | 18             | Next file every 1 ‡ minute(s) ‡                       | Hide capture info dialog                                                                                                    | .31.193.185.67? Tell 131.193.185.1  |
|       | ▶ Fram         | Ring buffer with 2 files                              |                                                                                                    |                                     |
|       | Ethe<br>▶ Inte | Stop capture after 1 * file(s)                        | Name Resolution                                                                                                    | t:tt)<br>255 (131 193 185 255)      |
| 9     | Tirce          |                                                       | Enable MAC name resolution                                                                                                    |                                     |
|       | 0000           | Stop Capture                                          | _                                                                                                    |                                     |
|       | 0020           | u after                                               | Enable network name resolution                                                                                                    |                                     |
|       | 0030           | 🗌 after 1 🌲 megabyte(s) 🛟                             |                                                                                                    |                                     |

# Display Filters (Post-Filters)

- Display filters (also called post-filters) only filter the view of what you are seeing. All packets in the capture still exist in the trace
- Display filters use their own format and are much more powerful then capture filters

# **Display Filter**

| 📶 Tucker Ellis & West The Wireshark            | : Network Analyzer                                   |                          |
|------------------------------------------------|------------------------------------------------------|--------------------------|
| <u>File Edit View Go</u> Capture <u>A</u> naly | ze <u>S</u> tatistics <u>H</u> elp                   |                          |
|                                                | ※ 22 ≜   0, 0 ⇒ ∞ 7 ½   目 🖬   0, 0, 0                | 2. 🖾   🕰 🗹 🛛 🗸           |
| Filter: ip.addr == 192.168.0.1                 | L Expression ⊆lear Apply                             |                          |
| 8/11 Channel: 🔹 🗸                              | hannel Offset: FCS Filter: Decryption Mode: Non      | ie 🗸                     |
|                                                |                                                      |                          |
| Wiresha                                        | ark: Display Filter                                  |                          |
| Edit                                           | Filter                                               |                          |
| 1                                              | Ethemet address 00:08:15:00:08:15                    |                          |
|                                                | Ethemet type 0x0806 (ARP)                            |                          |
| New                                            | Ethemet broadcast                                    |                          |
|                                                | No ARP                                               |                          |
|                                                | IP only                                              |                          |
|                                                | IP address 192.168.0.1                               |                          |
|                                                | IP address isn't 192.168.0.1, don't use != for this! |                          |
|                                                | IPX only                                             |                          |
| Delete                                         | TCP only                                             |                          |
|                                                | UDP only                                             |                          |
|                                                | UDP port isn't 53 (not DNS), don't use != for this!  |                          |
|                                                | TCP or UDP port is 80 (HTTP)                         |                          |
| Properties-                                    |                                                      |                          |
| Filter name                                    | : IP address 192.168.0.1                             |                          |
| Filter string                                  | : ip.addr == 192.168.0.1                             |                          |
|                                                |                                                      |                          |
| <u><u>H</u>elp</u>                             |                                                      |                          |
|                                                |                                                      |                          |
|                                                |                                                      |                          |
|                                                |                                                      |                          |
| Ready to load or capture                       |                                                      | No Packets Profile: Def/ |

# **Display Filter Examples**

ip.src==10.1.11.24

ip.addr==192.168.1.10 && ip.addr==192.168.1.20

tcp.port==80 || tcp.port==3389

!(ip.addr==192.168.1.10 && ip.addr==192.168.1.20)

(ip.addr==192.168.1.10 && ip.addr==192.168.1.20) && (tcp.port==445 || tcp.port==139)

(ip.addr==192.168.1.10 && ip.addr==192.168.1.20) && (udp.port==67 || udp.port==68)

#### **Protocol Hierarchy**

| Tucker Ellis & West Obsolete_Packe                          | s.cap - Wireshark                      |                                  |                                                    |
|-------------------------------------------------------------|----------------------------------------|----------------------------------|----------------------------------------------------|
| <u>File Edit View Go Capture Analyze</u>                    | <u>Statistics</u> <u>H</u> elp         |                                  |                                                    |
|                                                             | Summary Protocol Hierarchy             | 77 业   🔳 📑   €                   | l Q @ 🖭 📓 🗹 🛛 🛨                                    |
| <u>Filter:</u>                                              | Dig Conversations                      | ▼ Expression Clear App           | ły                                                 |
| 802.11 Channel: 🔹 Cha                                       | Endpoints<br><u>I</u> O Graphs         | Decryption I                     | Mode: None 🗸                                       |
| No Time Source                                              | Conversation List                      | Protocol                         | Info                                               |
| 1 0.000000 ::<br>2 0.000010 ::                              | Endpoint List<br>Service Response Time | Od:56e3 ICMPv6<br>Od:56e3 ICMPv6 | Multicast listener repo<br>Multicast listener repo |
| 3 2.179063 192.168.                                         | ANSI +                                 | 255 NBNS                         | Name query NB LOCALHOST                            |
| 5 2.715733 192.168.                                         | 🔕 Fax T38 Analysis                     | 255 NBNS                         | Name query NB LOCALHOS                             |
| <u>6 2.821401 192.168.</u><br>7 2.821546 192.168.           | GSM ►                                  | 254 DNS<br>254 DNS               | Standard query PTR 66.1<br>Standard query PTR 255. |
| 8 2.824683 192.168.<br>9 2.990859 192.168.                  | G H.225<br>1 MTP3 ▶                    | 66 DNS<br>03,255 NBNS            | Standard query response                            |
| 10 3.266913 192.168.                                        | RTP •                                  | 03.255 NBNS                      | Name query NB LOCALHOST                            |
| 12 3.495727 fe80::20                                        | SCTP +                                 | ICMPV6<br>ICMPV6                 | Router solicitation                                |
| 13 3.542893 192.168.<br>14 3.543088 192.168.                | A VolP Calls                           | 254 DNS<br>03.255 NBNS           | Standard query A DoCoMo<br>Name querv NB LOCALHOSI |
| <b>T</b>                                                    | A WAP-WSP                              |                                  |                                                    |
| Frame 1 (88 bytes on wire,<br>■ Linux cooked capture        | BOOTP-DHCP                             |                                  |                                                    |
| ■ Internet Protocol Version                                 | Destinations                           |                                  |                                                    |
| Internet Control Message P     ■                            | Flo <u>w</u> Graph<br>HTTP             |                                  |                                                    |
|                                                             | IP address                             |                                  |                                                    |
|                                                             | ISUP Messages<br>Multicast Streams     |                                  |                                                    |
|                                                             | ONC-RPC Programs                       |                                  |                                                    |
|                                                             | Packet Length                          |                                  |                                                    |
|                                                             | SMPP Operations                        |                                  |                                                    |
| 0000 00 04 00 01 00 06 00 0<br>0010 60 00 00 00 00 20 00 0  | TCP Stream Graph                       | aa).v                            |                                                    |
| 0020 00 00 00 00 00 00 00 00<br>0030 00 00 00 01 ff 0d 56 e | 3 3a 00 05 02 00 00 01                 | 00v. :                           | ···                                                |
| 0040 83 00 d2 c2 00 00 00 00 00 00 00 00 00 00 00 00 00     | ) ff 02 00 00 00 00 00                 | 00                               | ••••                                               |
| File: "C:\Users\ro2.TEW\Downloads\Obsolete                  | Packets.cap_ Packets: 10949 Disp       | layed: 10949 Marked: 0           | Profile: Default                                   |

### **Protocol Hierarchy**

| Mireshark: Protocol Hierarchy Statistics |            |            |         |        |             |           | <u> – D ×</u> |
|------------------------------------------|------------|------------|---------|--------|-------------|-----------|---------------|
|                                          | Display fi | lter: none |         |        |             |           |               |
| Protocol                                 | % Packets  | Packets    | Bytes   | Mbit/s | End Packets | End Bytes | End Mbit/s    |
| ⊡ Frame                                  | 100.00%    | 10949      | 1433310 | 0.004  | 0           | 0         | 0.000         |
| Linux cooked-mode capture                | 100.00%    | 10949      | 1433310 | 0.004  | 0           | 0         | 0.000         |
| Internet Protocol Version 6              | 0.16%      | 18         | 1392    | 0.000  | 0           | 0         | 0.000         |
| Internet Control Message Protocol v6     | 0.16%      | 18         | 1392    | 0.000  | 18          | 1392      | 0.000         |
| Internet Protocol                        | 82.62%     | 9046       | 1312691 | 0.004  | 0           | 0         | 0.000         |
| User Datagram Protocol                   | 17.33%     | 1898       | 262866  | 0.001  | 0           | 0         | 0.000         |
| Transmission Control Protocol            | 64.69%     | 7083       | 1046121 | 0.003  | 2350        | 163598    | 0.000         |
| Internet Group Management Protocol       | 0.57%      | 62         | 3440    | 0.000  | 62          | 3440      | 0.000         |
| Internet Control Message Protocol        | 0.03%      | 3          | 264     | 0.000  | 3           | 264       | 0.000         |
| DEC DNA Routing Protocol                 | 2.60%      | 285        | 14820   | 0.000  | 285         | 14820     | 0.000         |
| Address Resolution Protocol              | 7.63%      | 835        | 46928   | 0.000  | 835         | 46928     | 0.000         |
| MS Network Load Balancing                | 1.26%      | 138        | 8280    | 0.000  | 138         | 8280      | 0.000         |
| Data                                     | 2.75%      | 301        | 25143   | 0.000  | 301         | 25143     | 0.000         |
| Logical-Link Control                     | 2.23%      | 244        | 20024   | 0.000  | 0           | 0         | 0.000         |
| Appletalk Address Resolution Protocol    | 0.37%      | 40         | 2480    | 0.000  | 40          | 2480      | 0.000         |
|                                          | 1.46%      | 160        | 14328   | 0.000  | 0           | 0         | 0.000         |
| Datagram Delivery Protocol               | 0.40%      | 44         | 3216    | 0.000  | 0           | 0         | 0.000         |
|                                          | 0.27%      | 30         | 1680    | 0.000  | 0           | 0         | 0.000         |
| ⊞ Banyan Vines IP                        | 0.47%      | 52         | 2352    | 0.000  | 0           | 0         | 0.000         |

Close

# Follow TCP Stream

| 📶 Tucker Ellis & West http-ethereal-trace-1 - Wireshark                                                                                                    |                                                                                                    |
|----------------------------------------------------------------------------------------------------|----------------------------------------------------------------------------------------------------|
| <u>F</u> ile <u>E</u> dit <u>V</u> iew <u>G</u> o <u>C</u> apture <u>A</u> nalyze <u>S</u> tatistics <u>H</u> elp                                                                                                    |                                                                                                    |
| ▋₩₩₩₩₩ □                                                                                                    | D. 🖆 🎽 🖌 🗸                                                                                                    |
| Eilter: (ip.addr eq 192.168.1.102 and ip.addr eq 128.1 - Expression Qear Apply                                                                                                    |                                                                                                    |
| 802.11 Channel: Channel Offset: FCS Filter: Decryption Mode: No                                                                                                    | ne 🔻                                                                                                    |
| No Time Source Destination Protocol Info                                                                                                    |                                                                                                    |
| 7       4.675312       192.168.1.102       128.119.245.12       TCP       uniko         8       4.694429       128.119.245.12       192.168.1.1       Mark Packet (toggle)       Mark Packet (toggle)         10       4.694458       192.168.1.102       128.119.245       192.168.1.1         10       4.694450       192.168.1.102       128.119.245       192.168.1.1         11       4.77289       128.119.245.12       192.168.1.1       Apply as Filter         12       4.718993       128.119.245.12       192.168.1.1       Apply as Filter         13       4.724332       192.168.1.102       128.119.245       128.119.245         14       4.750366       128.119.245.12       192.168.1.1       Colorize Conversation Filter         15       4.859777       192.168.1.102       128.119.245       Colorize Conversation SCTP         Image: The state of the state of the state of | eypro > http [SYN]<br>> unikeypro [SYN,<br>ypro > http [ACK]<br>ethereal-labs/lab:<br>> unikeypro [ACK]<br>1.1 200 OK (text,<br>favicon.ico HTTP/1<br>1.1 404 Not Found<br>ypro > http [ACK]<br> |
| <ul> <li>Ethernet II, Src: LinksysG_da:af:73 (00:06:25:da:af</li> <li>Internet Protocol, Src: 128.119.245.12 (128.119.245</li> <li>Transmission Control Protocol, Src Port: http (80),</li> <li>Print<br/>Show Packet in New Window</li> </ul>                                                                                                    | 5:23 (00:08:74:4f:36<br>(192.168.1.102)<br>27), seq: 0, Ack: 1,                                                                                                    |
| 4                                                                                                    | ► ►                                                                                                    |
| 0000       00       08       74       4f       36       23       00       06       25       da       af       73       08       00       45       00      to6# %sE.         0010       00       30       00       00       37       06       0c       36       80       77       f5       0c       0a      to6# %sE.         0020       01       66       00       37       06       0c       36       80       77       f5       0c       0a      to6# %sE.         0020       01       66       05       10       1f       6b       a6       54       91       f5       32       64       b2       70       12       .f.Pk.       T2d.p.         0030       16       d0       0a       21       00       00       20       40       01       04       02      !      !      !                                                                                                    |                                                                                                    |
| File: "C:\Traces\http-ethereal-trace-1" 4443 Bytes 00:00:06                                                                                                    | Packets: 1 Profile: Def //                                                                                                    |

# Follow TCP Stream

#### red - stuff you sent

blue - stuff you get

| A Follow TCP Stream                                                                                                    |            |
|----------------------------------------------------------------------------------------------------|------------|
| _Stream Content                                                                                                    |            |
| GET /ethereal-labs/lab2-1.html HTTP/1.1                                                                                                    | <u> </u>   |
| Host: gaia.cs.umass.edu                                                                                                    |            |
| Netscape/7.01                                                                                                    |            |
| Accept: text/xml,application/xml,application/xhtml+xml,text/html;q=0.9,text/<br>plain;q=0.8,video/x-mng,image/png,image/jpeg,image/gif;q=0.2,text/css,*/*;q=0.1<br>Accept-Language: en-us, en;q=0.50<br>Accept-Encoding: gzip, deflate, compress;q=0.9<br>Accept-Charset: ISO-8859-1, utf-8;g=0.66, *;q=0.66 |            |
| Keep-Alive: 300                                                                                                    |            |
| Connection: keep-alive                                                                                                    |            |
| НТТР/1.1 200 ОК<br>Date: Tue, 23 Sep 2003 05:29:50 GMT<br>Server: Apache/2.0.40 (Red Hat Linux)<br>Last-Modified: Tue, 23 Sep 2003 05:29:00 GMT                                                                                                    |            |
| ETag: "1bfed-49-79d5bf00"<br>Accept-Ranges: bytes                                                                                                    |            |
| Content-Length: 73                                                                                                    |            |
| Connection: Keen-Alive                                                                                                    |            |
| Content-Type: text/html; charset=ISO-8859-1                                                                                                    |            |
|                                                                                                    |            |
| <pre><ntml> Congratulations You've downloaded the file lab2-1 html!</ntml></pre>                                                                                                    |            |
|                                                                                                    |            |
| GET /favicon.ico HTTP/1.1                                                                                                    |            |
| HOST: gala.CS.umass.edu<br>User_Agent: Mozilla/5 0 (Windows: U: Windows NT 5 1: en_US: rv:1 0 2) Cecko/20021120                                                                                                    |            |
| Netscape/7.01                                                                                                    |            |
| Accept: text/xml,application/xml,application/xhtml+xml,text/html;q=0.9,text/                                                                                                    |            |
| plain; q=0.8, video/x-mng, image/png, image/jpeg, image/gif; q=0.2, text/css, */*; q=0.1                                                                                                    |            |
| Accept-Language. en-us, en, q=0.30                                                                                                    |            |
| Find       Save As       Print       Entire conversation (2714 bytes)                                                                                                    | Raw        |
| Help Eiter Out Th                                                                                                    | iis Stream |

## Conversations

| 📶 Tucker Ellis & West http-ethereal-trac                                                                                                    | e-1 - Wireshark                |                                                                     |
|----------------------------------------------------------------------------------------------------|--------------------------------|---------------------------------------------------------------------|
| <u>File Edit View Go Capture Analyze</u>                                                                                                    | Statistics Help                |                                                                     |
|                                                                                                    | Summary Protocol Hierarchy     | 7 ½ ■ 🖬 🕂 ੨ ལ 🖽 🖉 🔻                                                 |
| <u>Filter:</u>                                                                                                    | Disconversations               | ▼ Expression Clear Apply                                            |
| 802.11 Channel: 🔹 Char                                                                                                    | Endpoints<br><u>I</u> O Graphs | Decryption Mode: None                                               |
| No Time Source                                                                                                    | Conversation List              | Protocol Info                                                       |
| 2 0.017162 192.168.1                                                                                                    | Service Response Time          | 102 SNMP get-response SNMPv2-SM;                                    |
| <u>3 3.017086 192.168.1</u><br>4 3 034572 192 168 1                                                                                                    | ANSI 🕨                         | 104 SNMP get-request SNMPv2-SMI<br>102 SNMP get-response SNMPv2-SMI |
| 5 4.626878 192.168.1                                                                                                    | 🗛 Fax T38 Analysis             | 19 DNS Standard query A gaia.                                       |
| 6 4.663785 63.240.76                                                                                                    | GSM 🔸                          | 102 DNS Standard query response                                     |
| 8 4.694429 128.119.2                                                                                                    | 🗛 H.225                        | 102 TCP http > unikeypro [SYN,                                      |
| 9 4.694458 192.168.1                                                                                                    | MTP3                           | 15.12 TCP unikeypro > http [ACK]                                    |
| 11 4.717289 128.119.2                                                                                                    | RTP >                          | 102 TCP http > unikeypro [ACK]                                      |
| 12 4.718993 128.119.2                                                                                                    |                                | 102 HTTP HTTP/1.1 200 OK (text/                                     |
| <u>13 4.724332</u> <u>192.168.1</u><br>14 4.750366 <u>128.119.2</u>                                                                                                    | G V-ID C-II-                   | 102 HTTP GET /Tavicon.ico HTTP/1                                    |
| <u>त</u>                                                                                                    |                                |                                                                     |
| ∃ Frame 2 (93 bytes on wire,                                                                                                    | ( WAP-WSP                      |                                                                     |
| Ethernet II, Src: Hewlett-                                                                                                    | BOOTP-DHCP                     | eb:ed), Dst: DellComp_4f:36:23 (00:08:74:4f:36                      |
| Internet Protocol, Src: 19     Internet Protocol, Src: 19     Internet Protocol, Src | Destinations                   | 104), Dst: 192.168.1.102 (192.168.1.102)                            |
| ∃ User Datagram Protocol, Sr                                                                                                    | How Graph                      | Port: opsview-envoy (4125)                                          |
| H SIMPLE NELWORK Management I                                                                                                    | IP address                     |                                                                     |
|                                                                                                    | ISUP Messages                  |                                                                     |
|                                                                                                    | Multicast Streams              |                                                                     |
|                                                                                                    | ONC-RPC Programs               |                                                                     |
|                                                                                                    | Packet Length                  |                                                                     |
| ٩                                                                                                    | Port Type<br>SMPP Operations   | <b></b>                                                             |
| 0000 00 08 74 4f 36 23 00 30                                                                                                    | TCP Stream Graph               | 00to6#.0 .aE.                                                       |
| 0010 00 4T ec d8 00 00 3c 11<br>0020 01 66 00 a1 10 1d 00 3b                                                                                                    | WLAN Traffic                   | as .0 <n<br>04 .f;01</n<br>                                         |
| 0030 06 70 75 62 6c 69 63 a2                                                                                                    | 24 02 02 18 31 02 01           | 00 .public. \$1                                                     |
|                                                                                                    | 01 00 04 01 10                 | v2                                                                  |
| File: "C:\Traces\http-ethereal-trace-1" 4443 Byte                                                                                                    | es 00:00:06                    | Packets: 1_ Profile: Def_ //                                        |

# Conversations

| Conversations:                                  | http-etherea                                    | -trace-1    |                    |              |                    |               |                   |                                          | _                          |                |
|-------------------------------------------------|-------------------------------------------------|-------------|--------------------|--------------|--------------------|---------------|-------------------|------------------------------------------|----------------------------|----------------|
| Ethernet: 2 Fibre                               | Channel FDD                                     | IPv4: 3     | PX JXT             | A NCP RSVP   | SCTP TCP:          | 1 Token Ring  | UDP: 4 USB        | WLAN                                     |                            |                |
|                                                 |                                                 |             |                    | IPv4 Co      | onversations       |               |                   |                                          |                            |                |
| Address A                                       | Address B                                       | Packets +   | Bytes              | Packets A->B | Bytes A->B         | Packets A<-B  | Bytes A<-B        | Rel Start                                | Duration                   | bp             |
| 63.240.76.19<br>192.168.1.102<br>128.119.245.12 | 192.168.1.102<br>192.168.1.104<br>192.168.1.102 | 2<br>6<br>9 | 370<br>555<br>3222 | 1<br>3<br>4  | 293<br>276<br>1956 | 1<br>3<br>5   | 77<br>279<br>1266 | 4.626878000<br>0.00000000<br>4.675312000 | 0.0369<br>6.0525<br>0.1845 | N/<br>36<br>84 |
| 4                                               |                                                 |             |                    |              |                    |               |                   |                                          |                            | ▶              |
| Name resolutio                                  | n                                               |             |                    |              | 🔲 Limit to d       | isplay filter |                   |                                          |                            |                |
| <u>H</u> elp                                    |                                                 |             |                    |              |                    |               |                   | <u>С</u> ору                             | <u>C</u> lose              |                |

# Flow Graphs

| Tucker Ellis & West http-ethereal-trac           | e-1 - Wireshark                                                  |
|--------------------------------------------------|------------------------------------------------------------------|
| <u>File Edit View Go Capture Analyze</u>         | Statistics Help                                                  |
|                                                  | ∑ Summary       Protocol Hierarchy                               |
| <u>F</u> ilter:                                  | Dig Conversations                                                |
| 802.11 Channel: Char                             | Endpoints     IO Graphs     Ocryption Mode: None                 |
| No Time Source                                   | Conversation List                                                |
| 1 0.000000 192.168.                              | Endpoint List 104 SNMP get-request SNMPV2-SMI                    |
| 3 3.017086 192.168.                              | 102 SNMP det-response SNMPV2-SM.                                 |
| 4 3.034572 192.168.                              | ANSI 102 SNMP get-response SNMPv2-SM1                            |
| 5 4.626878 192.168.                              | Q Fax T38 Analysis 19 DNS Standard query A gaia.                 |
| 6 4.663785 63.240.7                              | GSM 102 DNS Standard query response                              |
| 8 4.694429 128.119.                              | $\bigcirc$ H.225 102 TCP http > unikeypro [SYN,                  |
| 9 4.694458 192.168.                              | MTP3 + 5.12 TCP unikeypro > http [ACK]                           |
| 10 4.694850 192.168.                             | RTP IS.12 HTTP GET /ethereal-labs/labi                           |
|                                                  | SCTP ID2 ICP NTTP > UNKeypro [ACK]                               |
| 13 4.724332 192.168.                             | © SIP IS.12 HTTP GET /favicon.ico HTTP/1                         |
| 14 4.750366 128.119.                             | ♦ VolP Calls 102 HTTP HTTP/1.1 404 Not Found                     |
| 4                                                | MAD WSP                                                          |
| Protocol: UDP (0x11)                             |                                                                  |
| ⊞ Header checksum: 0x0da7                        | BOOTP-DHCP                                                       |
| Source: 192.168.1.104 (1                         | Destinations                                                     |
| Destination: 192.168.1.1                         | Flo <u>w</u> Graph                                               |
| 🖃 User Datagram Protocol, Sr                     | HTTP Port: opsview-envoy (4125)                                  |
| Source port: snmp (161)                          | IP address                                                       |
| Destination port: opsvie                         | ISUP Messages                                                    |
| Length: 59                                       | Multicast Streams                                                |
| ⊕ Checksum: 0x1ec4 [correc                       | ONC-RPC Programs                                                 |
| ∃ Simple Network Management                      | Packet Length                                                    |
| <b> </b>                                         | SMPB Operations                                                  |
| 0000 00 08 74 4f 36 23 00 30                     | TCP Stream Grant 00 t06#.0 .aE.                                  |
| 0010 00 4f ec d8 00 00 3c 11                     | a8 .0 <hr style="text-align: center;"/> a8 .0                    |
| 0030 06 70 75 62 6c 69 63 a2                     | 24 02 02 18 31 02 01 00 .public. \$1                             |
| 0040 02 01 00 30 18 30 16 00                     | 5 11 2b 06 01 04 01 0b 020.0+                                    |
| File: "C:\Traces\http-ethereal-trace-1" 4443 Bvt | es 00:00:06 Packets: 17 Displayed: 17 Marked: 0 Profile: Default |

# Flow Graphs

| Wireshark: Flo                           | Graph             | < |
|------------------------------------------|-------------------|---|
| Choose packets                           | Displayed packets |   |
| Choose flow type<br><u>G</u> eneral flow | O ICP flow        |   |
| -Choose node add                         | ss type           |   |
|                                          | QK <u>C</u> lose  |   |

# Flow Graphs

| 🗖 http-e | thereal-trace-1 - Gr | raph Analysis      |              |                |                                                                                                    | ×       |
|----------|----------------------|--------------------|--------------|----------------|----------------------------------------------------------------------------------------------------|---------|
| Time     | 192.168.1.102        | 192.168.1.104      | 63.240.76.19 | 128.119.245.12 | Comment                                                                                                    | <u></u> |
| 0.000    | (4125) get-request   | SNMPv2             |              |                | SNMP: get-request SNMPv2-SMI::enterprises.1                                                                                                    |         |
| 0.017    | det-response         | e SNMPv2<br>(161)  |              |                | SNMP: get-response SNMPv2-SMI::enterprises                                                                                                    |         |
| 3.017    | (4126) get-request   | SNMPv2             |              |                | SNMP: get-request SNMPv2-SMI::enterprises.1                                                                                                    |         |
| 3.035    | det-response         | e SNMPv2           |              |                | SNMP: get-response SNMPv2-SMI::enterprises                                                                                                    |         |
| 4.627    | (1026) S             | tandard query A ga | ►.(5.3)      |                | DNS: Standard query A gaia.cs.umass.edu                                                                                                    |         |
| 4.664    | (1026) S             | tandard query resp | (53)         |                | DNS: Standard query response A 128.119.245.                                                                                                    |         |
| 4.675    | (4127)               | unikeypro          | > http [S    |                | TCP: unikeypro > http [SYN] Seq=0 Win=64240                                                                                                    |         |
| 4.694    | (4127)               | http > unik        | eypro [S     | (80)           | TCP: http > unikeypro [SYN, ACK] Seq=0 Ack=                                                                                                    |         |
| 4.694    | (4127)               | unikeypro          | > http [A    |                | TCP: unikeypro > http [ACK] Seq=1 Ack=1 Win                                                                                                    |         |
| 4.695    | (4127)               | GET /ether         | real-labs/   |                | HTTP: GET /ethereal-labs/lab2-1.html HTTP/1.1                                                                                                    |         |
| 4.717    | (4127)               | http > unik        | eypro [A     | (80)           | TCP: http > unikeypro [ACK] Seq=1 Ack=502 W                                                                                                    |         |
| 4.719    | (4127)               | HTTP/1.1 2         | 200 OK (t    | (80)           | HTTP: HTTP/1.1 200 OK (text/html)                                                                                                    |         |
| 4.724    | (4127)               | GET /favic         | on.ico HT    |                | HTTP: GET /favicon.ico HTTP/1.1                                                                                                    |         |
| 4.750    | (4127)               | HTTP/1.1 4         | 04 Not Fo    | (80)           | HTTP: HTTP/1.1 404 Not Found (text/html)                                                                                                    |         |
| 4.860    | (4127)               | unikeypro          | > http [A    |                | TCP: unikeypro > http [ACK] Seq=989 Ack=172                                                                                                    |         |
| 6.035    | (4128) get-request   | SNMPv2             |              | 1              | SNMP: get-request SNMPv2-SMI::enterprises.1                                                                                                    |         |
| 6.052    | (4128) det-response  | e SNMPv2           |              |                | SNMP: get-response SNMPv2-SMI::enterprises                                                                                                    |         |
| [        | 4                    | 1()                |              | Þ              | Image: The second second se | -       |
|          |                      | Save <u>A</u> s    |              |                | Close                                                                                                    |         |

# Assignment 3 – Understanding Network Traffic using Wireshark

- Deadline Sunday Feb 22, 11:59 PM
  - 1 bonus point for submission 24 hours before deadline
  - Firm deadline -> Start early

## Understanding Network Traffic using Wireshark

• Download the trace files, open with Wireshark and answer Q1-12 accordingly

- Q13 requires a real capture
  - Install Wireshark on your own machine

### Next lecture

- TCP
  - Readings 3.5
- Guest lecture on Monday Feb 23<sup>rd</sup>
   DNS Security
- Midterm exam in 4 weeks

– In class: 1 PM Friday, March 6<sup>th</sup>